## Position Attribute Change (Faculty Promotions)

The **Position Attribute Change** eForm may be used to request changes to the attributes of a position, including vacant and filled positions. This may include changing the Title, Full-time/Part-time Status, Reports To, Department, etc.

Please note, any changes made to a position will impact the incumbent, and be transferred to any respective job records.

## Modify a Position

Navigation: Main Menu > HRMS > UTZ Customizations > eForms for HR/Payroll Actions > Action Request

- 1. Navigate to the eForms Action Request page and click on the Add a New Value tab.
- 2. The **Initiate New eForms Request** page is displayed. Select the **Position Attribute Change** option from the "Action" drop down menu.
- 3. The **Position Attribute Change** eForm is displayed. Use the **Justification** text box to explain or "justify" the reason for the new eForm action requested.
- 4. Enter the position number, or click the magnifying glass to search for the position number. Using the magnifying glass will bring up all positions in your Department ID. The effective date will default to the current date; however, it may be updated as necessary.

Note: If the position is filled, the incumbent will show in the Current and Future Incumbents section.

5. From the **Reason** drop-down box, select **Reclassification**.

| r Usidon Adabate Change |                                    |             |             |        |                     |  |
|-------------------------|------------------------------------|-------------|-------------|--------|---------------------|--|
| Action                  |                                    |             |             |        |                     |  |
| Actions                 | Position Attribute Change 🛛 Status |             |             |        |                     |  |
| *Justification          | Faculty promotion                  |             |             |        |                     |  |
| *Position 100           | 27935 🔍                            | Current and | Future Incu | mbents |                     |  |
| *Eff Date 09/0          | 01/2018                            | Empl ID     | Empl Rcd    | Name   | Position Entry Date |  |
|                         |                                    | 6001042402  | 0           |        | 09/01/2017          |  |
| *Reason Job             | Reclassification                   |             | ~           |        |                     |  |

## **Position Attribute Change**

 The Current Position Information will display. Use the Proposed Position Information to make any changes such as Job Code, Reg/Temp, FT/PT, FTE, Std Hrs/Wk, and the Reports To. (Use the lookup icon to look up the "Reports To" by Name, Empl ID or Position Number.) Common Faculty job codes are 10010 Professor, 10020 Associate Professor, 10030 Assistant Professor, 10050 Lecturer I, 10051 Lecturer II, 10054 Senior Lecturer, and 10056 Specialist.

| Current Position | Information                    | Proposed Position | on Information                 |  |  |
|------------------|--------------------------------|-------------------|--------------------------------|--|--|
| Position         | 10027935 Profile ID            | Position          | 10027935                       |  |  |
| Effective Date   | 01/16/2018                     | Effective Date    | 01/16/2018                     |  |  |
| Status           | Active ~                       | Status            | Active                         |  |  |
| Company          | University of Texas, San Anton | Company           | University of Texas, San Anton |  |  |
| Business Unit    | UTS02 VP of Academic Affairs   | Business Unit     | UTS02 VP of Academic Affairs   |  |  |
| Department       | AEH007 COEHD EDUC LEADERSHIP   | Department        | AEH007 COEHD EDUC LEADERSHIP   |  |  |
| Job Code         | 10050 LECTURER I               | Job Code          | 10051 Q LECTURER II            |  |  |
| Job Title        | LECTURER I                     | Job Title         |                                |  |  |
| Reg/Temp         | Regular                        | Reg/Temp          | Regular ~                      |  |  |
| Full/Part Time   | Part-Time ~                    | Full/Part Time    | Full Time ~                    |  |  |
| Empl Class       | Non-Tenure Track Faci          | Empl Class        | Non-Tenure Track Facult        |  |  |
| Sal Plan         | UTSA Faculty ~                 | Sal Plan          | UTSA Faculty ~                 |  |  |
| Acdmc Rnk        |                                | Budgeted Amt      |                                |  |  |
| FTE              | 0.250000                       | *FTE              | 1.000000                       |  |  |
| Stnd Hrs/Wk      | 10.00                          | Stnd Hrs/Wk       | 40.00                          |  |  |
| Max Head Cnt     | 1                              | Max Head Cnt      | 1                              |  |  |
| Reports To Pos   | 10028273                       | Reports To Pos    | 10028273                       |  |  |
| Reports To       | Enrique Aleman                 | Reports To Name   | Enrique Aleman                 |  |  |
| Name             |                                | Reports To Emai   | Enrique.Aleman@utsa.edu        |  |  |
| Reports To Email | Ennque.Aleman@utsa.edu         | Location Code     | BVB Q                          |  |  |
| Location Code    | BAR                            | Mail Drop ID      | 01540                          |  |  |
| Mail Drop ID     | 01540 Budgeted Position        |                   |                                |  |  |
|                  | Budgeted Position              |                   |                                |  |  |

7. If the position is filled, the **Incumbent Job Information** section will detail the incumbent's current job information **(Pay Rate)**. If the position is vacant, the Incumbent Job Information section will not be displayed. The **Proposed Job Information** section is used to update job information.

| Proposed Job I  | nformation               |                             |
|-----------------|--------------------------|-----------------------------|
| Empl Class      | Non-Tenure Track Faculty | $\sim$                      |
| Pay Group       | UTSA Faculty 9 Month     | ~                           |
| Comp Frqncy     | Contract                 | $\sim$                      |
| *FTE            | 0.250000                 |                             |
| *Proposed 9 M   | lo Academic Rate @ 100%  | 20000.000                   |
| Proposed 9 M    | lo Academic Rate @ FTE   | 5000.000                    |
| Proposed Mo     | nthly@FTE                | 555.556                     |
| Expected Job    | End Date                 | 📃 📴 🗆 End Job Automatically |
| Contract Infor  | mation                   |                             |
| Contract Actio  | Create New Contract      | Contract #                  |
| *Pay Type       | Pay Over Contract        | ~                           |
| Payment Term    | Pay Over 4.5 Months      | ~                           |
| *Contract Start | t Date 09/01/2018 🛐      |                             |
| *Contract End   | Date 01/15/2019 🛐        |                             |
| Contract Wort   | th 2500.                 | 000                         |
| Contract Opti   | ions                     |                             |
| C Renev         | val Indic                | Renewal Count               |
|                 |                          |                             |

8. This section does not need to be completed for faculty.

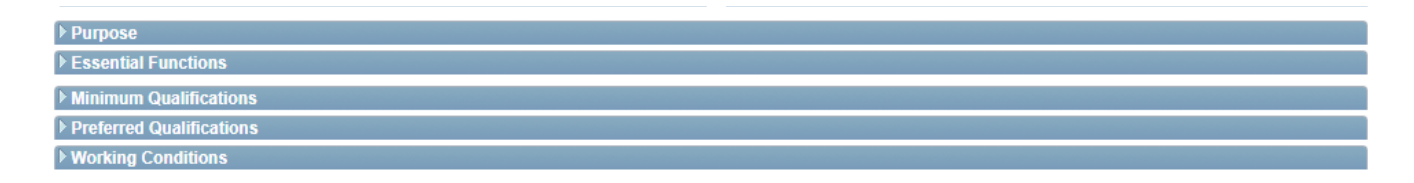

9. The **Current Funding** for the position will display and the **Proposed Funding** section can be used to make any changes to the existing funding source(s) or distribution(s).

Funding may be split between different Cost Centers or Projects but the total distribution percentage must equal 100%. Use the plus or minus sign to add/remove an additional funding source.

| Proposed Funding                      |               |                     |             |          | Find First   | 1 of 1 Last |
|---------------------------------------|---------------|---------------------|-------------|----------|--------------|-------------|
| *Start Date                           | <b>.</b>      |                     |             |          |              | +-          |
| Distribution Chartiletos Project into |               |                     | Funding End |          |              |             |
| Cost Center Cost Center Descr         | Project/Grant | Project Descr       | Date        | Distrb % | Est. Expense |             |
| <u> </u>                              | Q             |                     | Ħ           |          |              | + -         |
| ▶ Attachments                         |               |                     |             |          |              |             |
| ▶ Comments                            |               |                     |             |          |              |             |
| Contact Information                   |               |                     |             |          |              |             |
| Save Submit Approve Der               | iy CallBack   | Sendback Cancel Cop | ру          |          |              |             |

10. Once all the required fields have been completed, which is indicated by an asterisk, click the **Save** button. Notice a **Request ID** number has been assigned, with a **Status** of "Saved."

| Request ID 00002210<br>Request Date 02/20/2018<br>Frocessing Messages<br>Request History |
|------------------------------------------------------------------------------------------|
|                                                                                          |

- 11. Expand the **Attachments** or **Comments** section to attach required documentation and include any special comments.
- 12. After you've added attachments and comments, click the **Submit** button.
- 13. The document will route for approval. You will be notified via email when your request is complete.